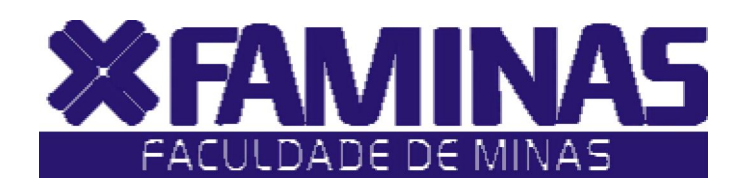

Este manual foi criado para auxiliá-lo na efetivação de sua matrícula on-line.

Para isso, você deverá seguir corretamente as instruções.

Muriaé - MG

Página 1 de 7

# PROCESSOS PARA REALIZAÇÃO DA MATRÍCULA EM TOPICOS ESPECIAIS 2010/2 1º PASSO:

Acesse o **Portal Educacional** no site da FAMINAS no seguinte endereço <u>www.faminas.edu.br</u>, campus Muriaé, digite seus dados de acesso, login e senha, conforme as figuras indicadas abaixo:

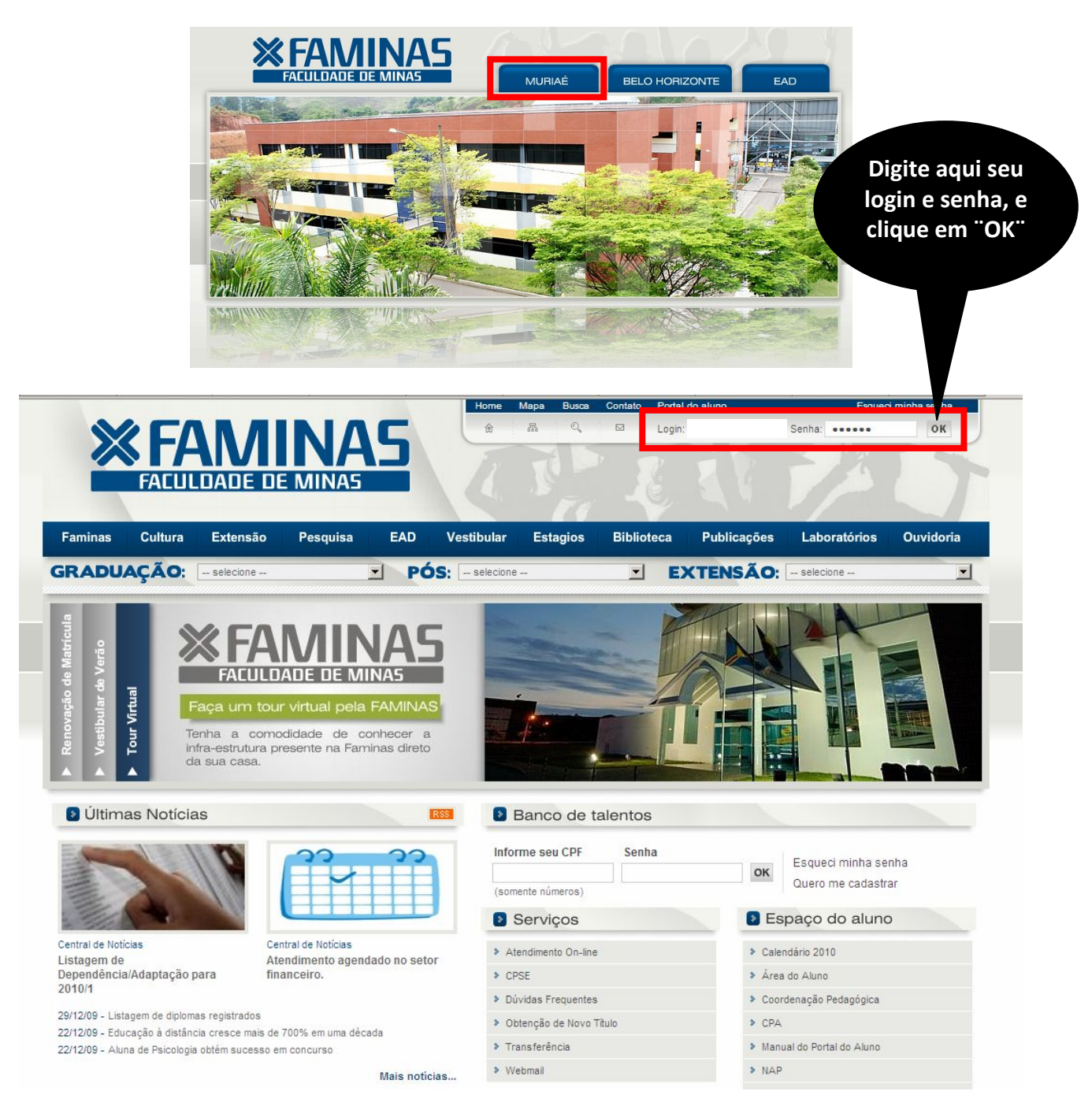

Depois do primeiro passo, você terá acesso ao **ambiente principal do portal da FAMINAS.** Para continuar, clique na imagem que indica **Notas e Faltas**, localizada ao centro da tela. Em seguida, surgirá, a janela Seleção do Contexto Acadêmico.

**OBS:** Para acessar a janela PORTAL FAMINAS é preciso que seu Navegador esteja com o Bloqueador de Pop-up DESATIVADO. Para conferir essa opção vá ao Menu FERRAMENTAS de seu navegador, e em seguida em Bloqueadores de Pop-up.

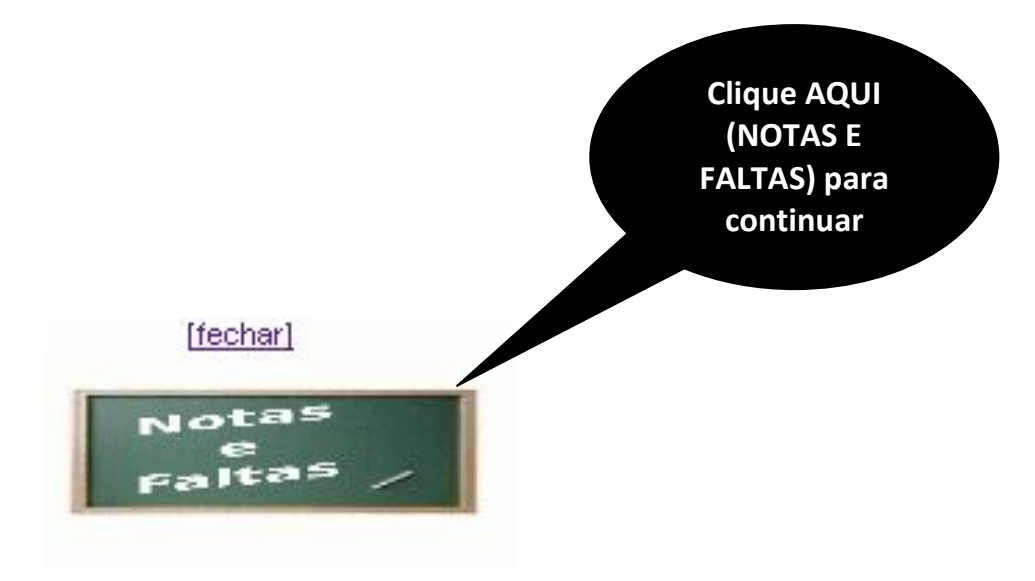

### 3º PASSO:

No campo **"Período Letivo",** selecione a opção **"P.Letivo 2010/2"** e clique no botão **OK**, situado abaixo.

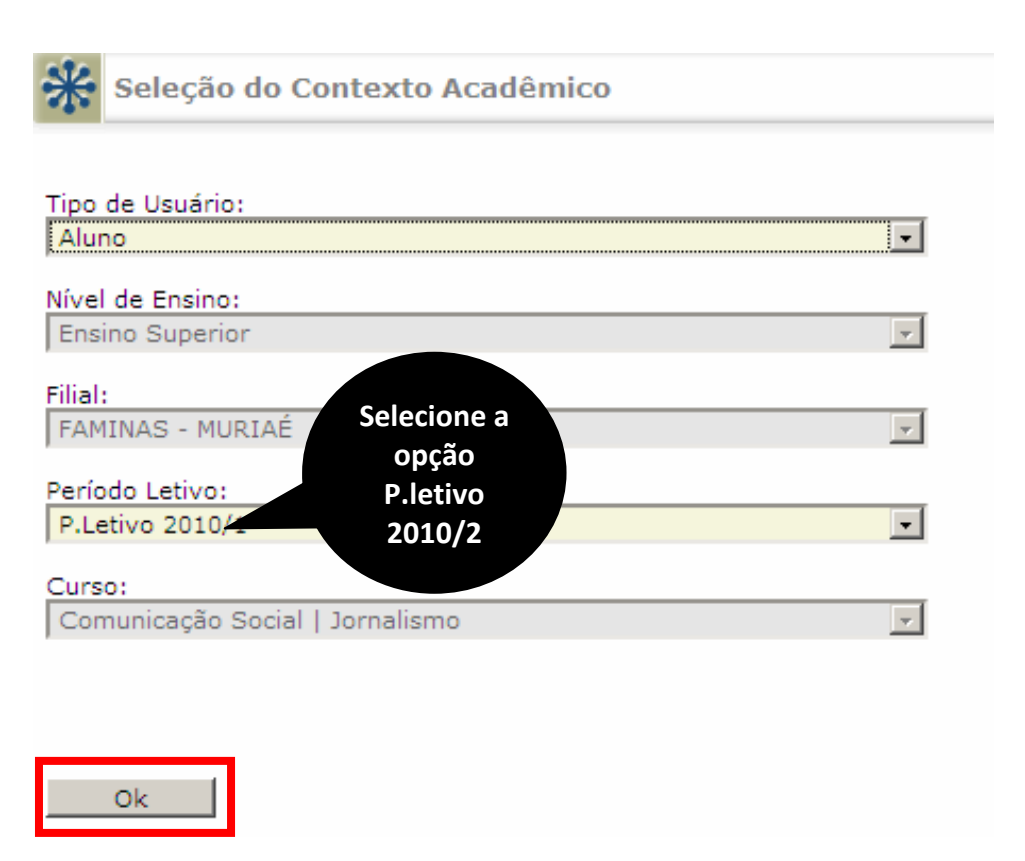

O aluno deverá clicar no menu **"Inscrições em Tópicos Especiais"** para iniciar o processo de inscrição.

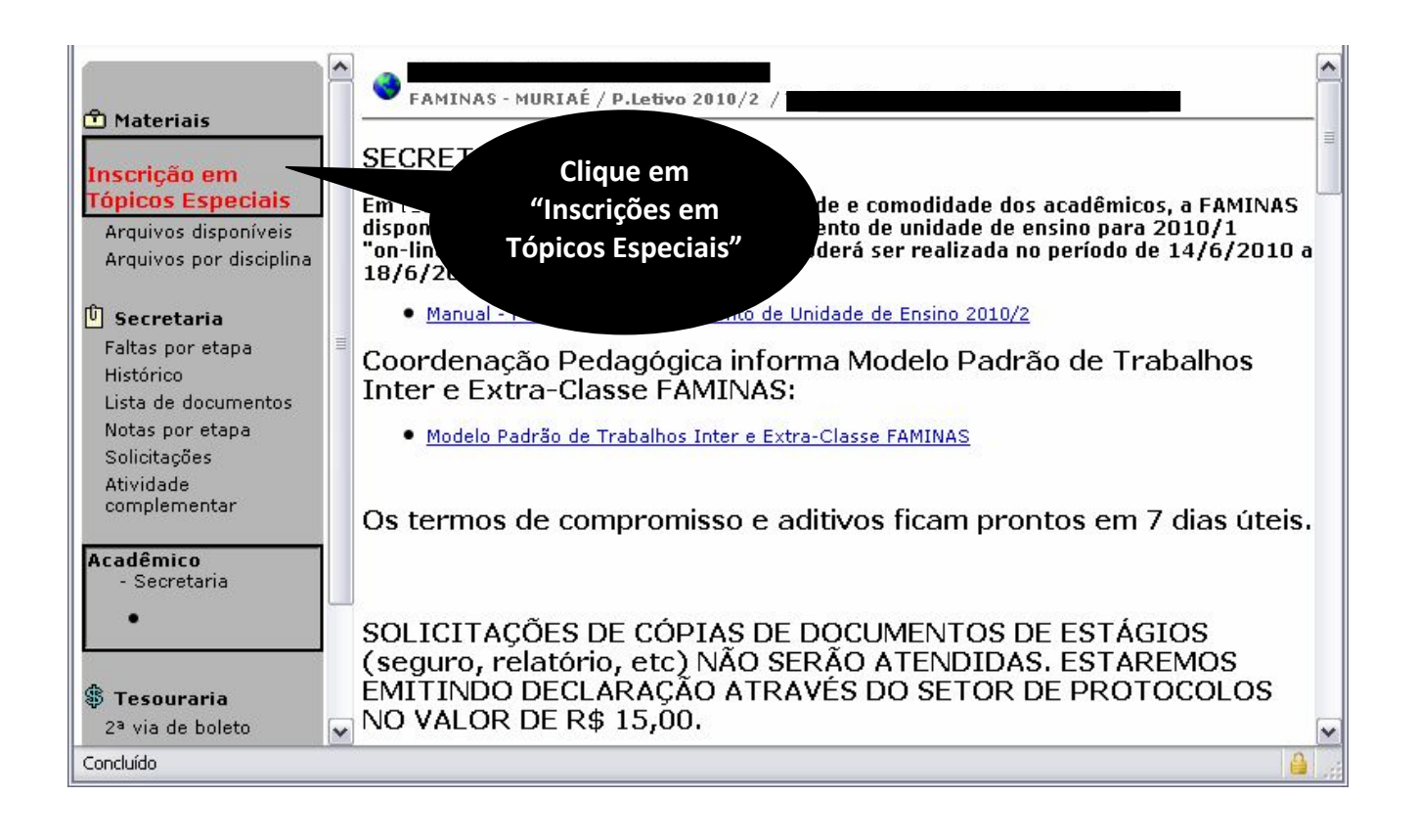

Escolha entre as seguintes opções:

Opção 1 – Matricular na unidade de ensino LIBRAS (Língua Brasileira de Sinais)

Opção 2 – Matricular nas demais unidades de ensino ofertadas no período de 2010/2.

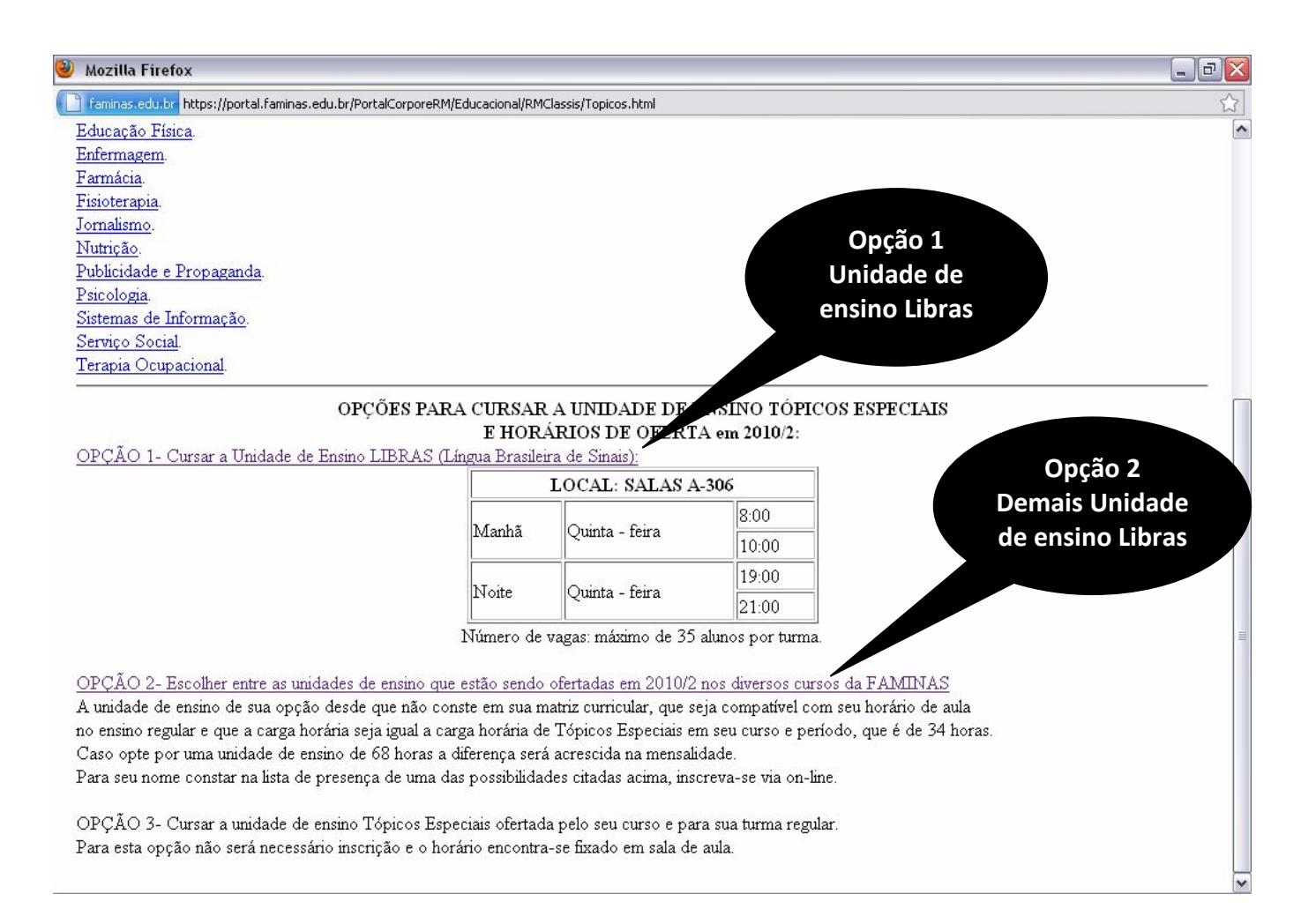

Se escolher a opção 1: escolha o horário da aula conforme imagem abaixo.

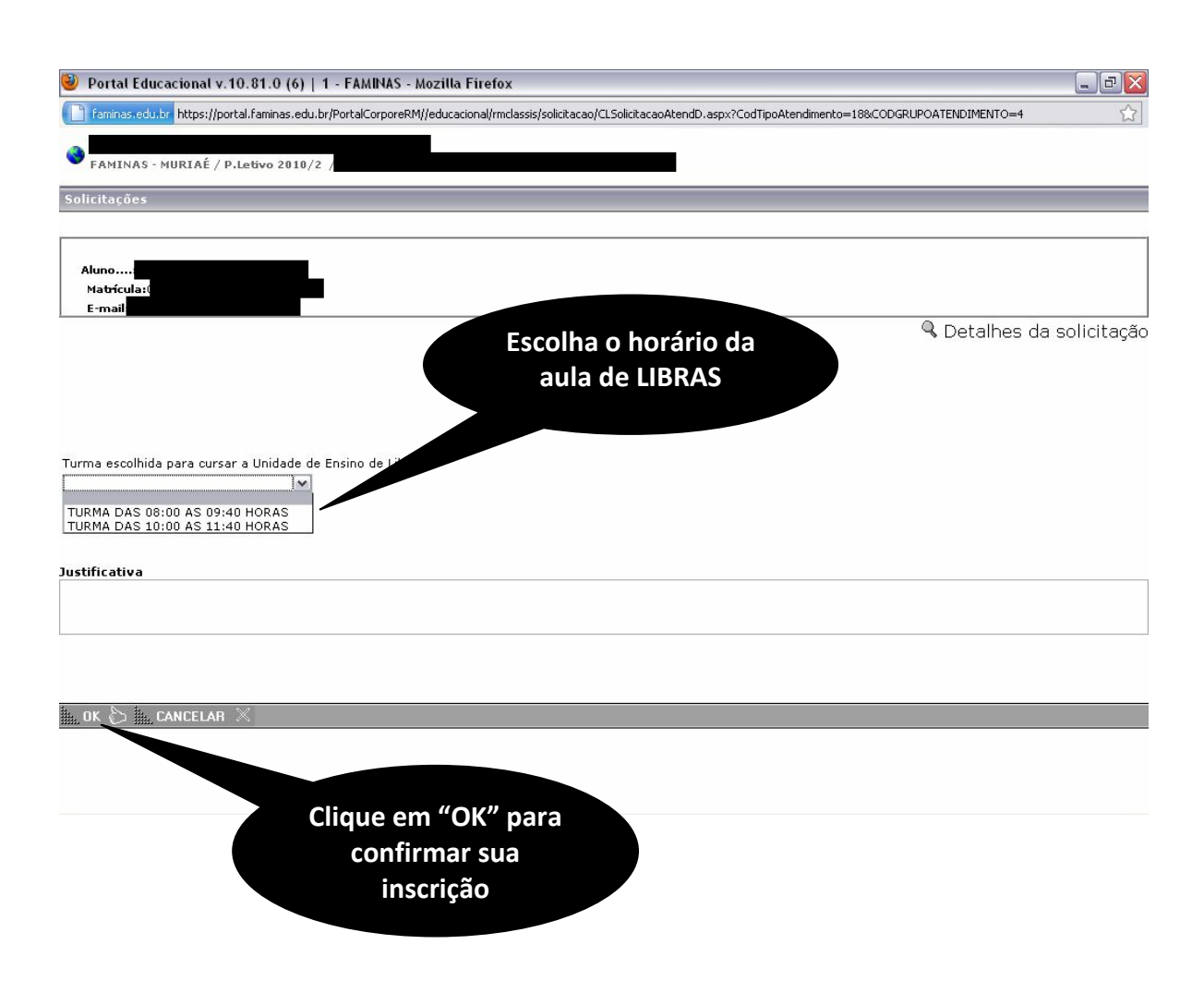

## Ou caso tenha escolhido a opção 2: Selecione o nome da unidade de ensino, o turno e curso.

| 🥹 Portal Educacional v.10.81.0 (6)   1 - FAMINAS - Mozilla Firefox                                                                                                    | _ 0 🗙 |
|----------------------------------------------------------------------------------------------------|-------|
| Faminas.edu.br https://portal.faminas.edu.br/PortalCorporeRM//educacional/rmclassis/solicitacao/CLSolicitacaoAtendD.aspx?CodTipoAtendimento=10&CODGRUPOATENDIMENTO=4                                                                                                    | ☆     |
| YERIFIQUE AS UNIDADES DE ENSINO EM OFERTA NO 2º SEMESTRE LETIVO DE 2010<br>Consulte a aqui. (Unidade de Ensino em Oferta em 2010/2).                                                                                                    | ^     |
| CONFIRA OS HORÁRIOS DAS UNIDADES DE ENSINO EM OFERTA NO 2º SEMESTRE LETIVO DE 2010<br>Administração.<br>Biomedicina.<br>Ciências Contábeis.<br>Direito.<br>Educação Física.<br>Enfermagem.<br>Farmácia.<br>Fisioterapia.<br>Jornalismo.<br>Nutrição.<br>Publicidade e Propaganda.<br>Psicologia.<br>Sistemas de Informação.<br>Serviço Social.<br>Terapia Ocupacional. |       |
| Selecione o nome da Unidade de Ensino que cursará em Tópicos Especiais Selecione os                                                                                                    |       |
| campos de acordo                                                                                                    |       |
| Selecione o Turno da Unidade de Ensino selecionada acima                                                                                                    |       |
| Curso da Unidade de Ensino selecionada acima                                                                                                    |       |
| desejada.                                                                                                    |       |
| Dustificativa                                                                                                    |       |
| Aceite<br>Estou de acordo com as informações preenchidas acima.                                                                                                    |       |
| III. OK 🟷 III. CANCELAR 🗶                                                                                                    |       |
| Clique em "OK" para<br>confirmar sua<br>inscrição                                                                                                    |       |

Em caso de dúvidas entre em contato no telefone (32) 3729-7500